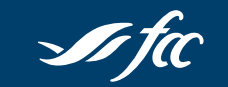

Dealer India

# **RENEWING YOUR LOAN** IN ONLINE SERVICES

When it's time to renew your loan, you can now easily do it in Online Services.

Twenty-five days before your renewal date, all borrowers on your loan will receive an FCC email to let you know your renewal is available (add donotreply@fcc-fac.ca to your contacts to ensure it reaches your inbox).

Then follow the steps below, and you're done!

Click the Let's get started link in your email. Or sign into Online Services and click Renew.

| It's time to renew your loan through FCC Online Services                                                                                                    |
|----------------------------------------------------------------------------------------------------|
| Farm Credit Canada <donotreply@fcc-fac.ca><br/>Aug 13, 2021, 10:05:11 AM<br/>To: @gmail.com&gt;;<br/>Cc:<br/>Bcc:</donotreply@fcc-fac.ca>                                |
| I fa                                                                                                    |
| Time is of the essence                                                                                                    |
| Hello                                                                                                    |
| You can now complete the following upcoming loan renewal(s) in Online Services.                                                                                          |
| • XXXXXX762001                                                                                                    |
| 1. Click Let's get started below. Or sign into Online Services and click Renew.                                                                                          |
| <ol><li>Select one of the Loan Renewal Terms Options (with all other parties if<br/>applicable).</li></ol>                                                               |
| 3. Read and acknowledge the terms and conditions.                                                                                                    |
| <ol> <li>Sign and submit the offer. All other parties must also accept and sign the offer.</li> <li>Guarantors will be notified and must also sign the offer.</li> </ol> |
| All signatures must be received by Aug. 15, 2021; otherwise, the loan(s) will renew                                                                                      |
| automatically into FCC's Variable Rate product.                                                                                                    |
| → Let's get started                                                                                                    |
|                                                                                                    |
| Dealtheand                                                                                                    |

| Dashboard     |                   | 👌 Prin   |
|---------------|-------------------|----------|
| Loan renewals |                   |          |
| Renew by      | Loan              |          |
| Apr 30, 2020  | Skid-Steer Loader | Renew    |
|               |                   | <b>↑</b> |

**Select one of the loan renewal term options**. Review the renewal offer and discuss the interest rate term options with the other parties on the loan (if applicable).

| - Sieel Luguel                                                                                                    |                                                                                                    |                                                                                                    |                                                                                  |                                                                                      |                                                                                                    |
|----------------------------------------------------------------------------------------------------|----------------------------------------------------------------------------------------------------|----------------------------------------------------------------------------------------------------|----------------------------------------------------------------------------------|--------------------------------------------------------------------------------------|----------------------------------------------------------------------------------------------------|
| 9493001                                                                                                    |                                                                                                    |                                                                                                    |                                                                                  |                                                                                      |                                                                                                    |
| loan is coming due and p                                                                                                    | ayable on <b>Apr 30, 2020</b> . Renew your loan o                                                                                                    | online today.                                                                                                  |                                                                                  |                                                                                      |                                                                                                    |
| Loan renewal offer                                                                                                    |                                                                                                    |                                                                                                    |                                                                                  |                                                                                      | Step 1 of                                                                                                    |
| Borrowers                                                                                                    |                                                                                                    |                                                                                                    | Guaranter                                                                        |                                                                                      |                                                                                                    |
| Joe Customer (Nou)                                                                                                    |                                                                                                    |                                                                                                    | Scotty Customer                                                                  |                                                                                      |                                                                                                    |
| Emma Customer                                                                                                    |                                                                                                    |                                                                                                    |                                                                                  |                                                                                      |                                                                                                    |
| Principal balance amount th<br>\$128,756.39                                                                                                    | at may be renewed                                                                                                    |                                                                                                    | Security type<br>Real property                                                   |                                                                                      |                                                                                                    |
| Payment trequency<br>Semi-Annually                                                                                                    |                                                                                                    |                                                                                                    | Payment type<br>Blended                                                          |                                                                                      |                                                                                                    |
| Term<br>Fixed 5 years                                                                                                    |                                                                                                    |                                                                                                    | Interest rate<br>5.00%                                                           |                                                                                      |                                                                                                    |
| Existing maturity date<br>Apr 30, 2020                                                                                                    |                                                                                                    |                                                                                                    | Remaining amortization<br>5 years                                                | n period                                                                             |                                                                                                    |
| Attention     One your selection                                                                                                    | has been submitted all names to the loss will be                                                                                                    | instead up arread to accept the local                                                                          | n renewal offer                                                                  |                                                                                      |                                                                                                    |
| Please select one of the<br>Attention<br>Once your selection<br>Option                                                                                     | has been submitted, all parties to the loan will be<br>Interest rate type /<br>prepayment privilege                                                                  | invited via email to accept the loa<br>Term                                                                    | n renewal offer:<br>Interest rate                                                | Payment amount                                                                       | New maturity date                                                                                                    |
| Please select one of the l  C Attention Cnce your selection  Option  Fixed rate terms More info                                                            | totowing options.<br>has been subirities ( all parties to the loan will be<br>interest rate type /<br>prepayment privilege                                           | inated via arnal to accept the loa<br>Term                                                                     | n ranowal offer:                                                                 | Payment amount                                                                       | New maturity date                                                                                                    |
| Please select one of the I     Orce your selection     Option     Fixed rate terms     Manu infa      O                                                    | has been submitted, all parties to the loan will be<br>Internet nate type /<br>prepayment privilege<br>Fixed                                                         | invented via email to accept the loa<br>Terrm<br>2 year(s)                                                     | n ranaval offer:<br>Interest rate<br>4.211%                                      | Payment amount<br>\$1,035.25                                                         | New maturity date<br>Apr 30, 2022                                                                                                    |
| Pease select one of the  Conce your selection  Ciption  Fixed rate terms  Mana influ.  C  C  C  C  C  C  C  C  C  C  C  C  C                               | has been submitted, all parties to the loan will be<br>Interest nate type /<br>prepayment privilege<br>Fined<br>Fined                                                | Inventor was arread too accept the loa<br>Terrin<br>2 year(s)<br>5 year(s)                                     | n renewal citur.<br>Interest rate<br>4211%<br>4.890%                             | Payment amount<br>\$1,035.25<br>\$1,240.33                                           | New maturity date<br>Apr 30, 2022<br>Apr 30, 2025                                                                                                    |
| Prace select one of the<br>Attention Dray your selection Ception Fixed rate terms More into. Fixed closed rate terms Fixed closed rate terms               | hat been submitted, all parties to the loan will be<br>Interest rate type /<br>prepayment privilege<br>Fixed<br>Fixed                                                | invited via email to accept the loa<br>Term<br>2 yeartú)<br>5 yeartú)                                          | n ranesal after.<br>Interest rate<br>4211%<br>4.090%                             | Ryment amount<br>\$1.035.25<br>\$1.240.33                                            | New maturity date<br>Apr 30, 2022<br>Apr 30, 2025                                                                                                    |
| Prease select one of the i Prease select one of the i Prease selection Ception Fixed rate terms More into.                                                 | hat been submitted all parties to the loan will be<br>Interest rate type /<br>prepayment privilege<br>Fined<br>Fined<br>Fined                                        | Term Term 2 year(s) S year(s) S year(s)                                                                        | n reneval offer:<br>Interest rate<br>4211%<br>4.890%<br>4.553%                   | Payment amount<br>\$1,035.25<br>\$1,240.33<br>\$1,135.25                             | New maturity date<br>Apr 30, 2022<br>Apr 30, 2025<br>Apr 30, 2025                                                                                                    |
| Praze select one of the<br>Praze select one of the<br>One your selection<br>Coption<br>Fixed rate terms<br>More into.<br>Variable rate terms<br>More into. | hat been submitted, all parties to the loan will be<br>Interest rate type /<br>prepayment privilege<br>Fixed<br>Fixed<br>Rised closed                                | nunnet via amail no accept the loa<br>Term<br>2 year(s)<br>5 year(s)<br>5 year(s)                              | n ranoval offer:<br>Inferent rate<br>4211%<br>4.090%<br>4.553%                   | Payment amount<br>\$1,035.25<br>\$1,240.33<br>\$1,135.25                             | New maturity date<br>Apr 30, 2022<br>Apr 30, 2025<br>Apr 30, 2025                                                                                                    |
| Prate select one of the  Attention  Ception  Final rate terms  More inte.  Variable rate terms  More inte.   O  Variable rate terms  More inte.  O         | hat been submitted all parties to the loan will be<br>Interest rate type /<br>prepayment privilege<br>Fixed<br>Fixed<br>Fixed<br>Fixed<br>Variable                   | Invited via email to accept the loa<br>Term<br>2 year(s)<br>5 year(s)<br>5 year(s)                             | n ranewal after.<br>Interent rate<br>4211%<br>4.090%<br>4.553%<br>5.500%         | Ryment amount<br>\$1,035.25<br>\$1,240.33<br>\$1,135.25<br>\$1,135.25                | New maturity date<br>Apr 30, 2022<br>Apr 30, 2025<br>Apr 30, 2025<br>Apr 30, 2025                                                                                                    |
| Prate select one of the<br>Attention Dran your selection Cprion Fixed rate terms More infu.                                                                | has been submitted all parties to the loan will be<br>linterest rate type /<br>prepayment privilege<br>Fixed<br>Fixed<br>Fixed<br>Variable<br>Variable open          | Institut via amail to accept the load<br>Term<br>2 year(s)<br>5 year(s)<br>5 year(s)<br>5 year(s)<br>5 year(s) | n nanosal offer:<br>Interest nate<br>421195<br>429075<br>455376<br>553076        | Payment amount<br>51,035.25<br>51,240,33<br>51,135.25<br>51,135.25<br>51,135.25      | New maturity date           Apr 30, 2022           Apr 30, 2025           Apr 30, 2025           Apr 30, 2025           Apr 30, 2025           Apr 30, 2025           Apr 30, 2025           Apr 30, 2025 |
| Prate select one of the  Attention  Ception  Fixed rate terms  More inte.  Variable rate terms  More inte.                                                 | has been submitted, all parties to the loan will be<br>Interest rate type /<br>prepayment privilege<br>Fixed<br>Fixed<br>Fixed<br>Fixed<br>Variable<br>Variable open | nuned via annal to accept the load<br>Term<br>2 yearis)<br>5 yearis)<br>5 yearis)<br>5 yearis)<br>5 yearis)    | n nneeal offic<br>Inferent rate<br>4211%<br>4.090%<br>4.553%<br>5.100%<br>5.300% | Payment amount<br>\$1,035.25<br>\$1,240.33<br>\$1,135.25<br>\$1,135.25<br>\$1,435.25 | New maturity date<br>Apr 30, 2022<br>Apr 30, 2025<br>Apr 30, 2025<br>Apr 30, 2025<br>Apr 30, 2025<br>Apr 30, 2025                                                                                         |

**Review the offer. Read and accept the terms and conditions**. Once the rate is selected, it's locked in. To change it, contact your FCC office, and they'll cancel your online renewal and continue with the paper process. We will notify all parties to the loan of this change by email.

| Farm Credit Canada               |                                                                                                    |       |   |          | Powered by Docut |
|----------------------------------|----------------------------------------------------------------------------------------------------|-------|---|----------|------------------|
| Please read the Electronic Recon | I and Signature Disclosure.<br>rds and signatures.                                                                                                    |       |   | CONTINUE | OTHER ACTION     |
|                                  | In this way                                                                                                    | A A A | - |          |                  |
|                                  | Loan Renewal Offer (CAD)                                                                                                    |       |   |          |                  |
|                                  |                                                                                                    |       |   |          |                  |
|                                  | States of the local division of the local division of the local di |       |   |          |                  |
|                                  | The second second second second second second second second second second second second second second second se                                                                                                    |       |   |          |                  |
|                                  | The state of a second second s |       |   |          |                  |
|                                  |                                                                                                    |       |   |          |                  |
|                                  | And the second second s |       |   |          |                  |
|                                  | Name Annual of Social                                                                                                    |       |   |          |                  |

**Sign and submit**. We will notify all parties to the loan by email that they need to accept the offer. You'll be able to see the signing status on the renewal confirmation page.

|                                    | if you de<br>t           | Loan renew.<br>You'll receive an email confirming wh<br>In't receive this message within a few minut<br>here, select the email and click of Junk/5<br>Or, add <u>construety@fc</u>  | al submitted!<br>ten all parties to the loan have signed.<br>ss. look for it in your Junk/Spam folder. If you find it<br>pam to allow throur messages to get through. |         |
|------------------------------------|--------------------------|----------------------------------------------------------------------------------------------------|----------------------------------------------------------------------------------------------------|---------|
|                                    | lfyou de<br>t            | Loan renew.<br>You'll receive an email confirming wi<br>ont receive this message within a few minu<br>here, select the email and click. Net Junk/Sj<br>Or, add <u>constrepty@fc</u> | al submitted!<br>ren all parties to the Ioan have signed.<br>es. look for it in your Junk/Spam folder. If you find it<br>and to allow thure messages to get through.  |         |
|                                    | if you do                | You'll receive an email confirming wi<br>on't receive this message within a few minut<br>here, select the email and click Not Junk/Sp<br>Or, add <u>Gonotreply@fo</u>               | hen all parties to the loan have signed.<br>vs. look for it in your Junk/Spam folder. If you find it<br>pam to allow future messages to get through.                  |         |
|                                    | if you do<br>t           | on't receive this message within a few minut<br>here, select the email and click <b>Not Junk/S</b><br>Or, add <u>donotreply@fc</u>                                                  | tes, look for it in your <b>Junk/Spam</b> folder. If you find it<br>pam to allow future messages to get through.                                                      |         |
|                                    |                          |                                                                                                    | c-fac.ca to your contacts.                                                                                                    |         |
| What's next                        |                          |                                                                                                    |                                                                                                    |         |
| Ensure all parties sign this offer | by April 30, 2020.       |                                                                                                    |                                                                                                    |         |
| Monitor the status of this offer   | by clicking View detai   | ils from your Dashboard.                                                                                                    |                                                                                                    |         |
| · If you need to make any change   | es to your offer, contac | tt Your FCC team.                                                                                                    |                                                                                                    |         |
|                                    |                          |                                                                                                    |                                                                                                    |         |
| Loan renewal status                |                          |                                                                                                    |                                                                                                    |         |
| Name Role                          | Email                    |                                                                                                    | Status                                                                                                    | Offer   |
| Joe Customer (You) Borrov          | ver                      |                                                                                                    | Signed                                                                                                    | April 5 |
| Jamie Customer Borrow              | ver                      |                                                                                                    | Awaiting response                                                                                                    |         |
| Emma Customer Borrow               | ver                      |                                                                                                    | Awaiting response                                                                                                    |         |
|                                    | ntor                     |                                                                                                    | Awaiting response                                                                                                    |         |
| Scotty Customer Guaran             |                          |                                                                                                    |                                                                                                    |         |
| Scotty Customer Guaran             |                          |                                                                                                    |                                                                                                    |         |
| Scotty Customer Guaran             |                          |                                                                                                    | Guarantor                                                                                                    |         |

#### After you submit

- You'll receive courtesy reminders 10 and 3 days before the maturity date if all signatures are not received.
- Once all signatures are received, the completed loan document will be available in Online Services for 30 days to view and print.
- If all signatures are not received by the maturity date, your loan will renew to a five-year variable rate.
- For questions, reach out to your FCC team at any time.